## GO by Spark - How to edit and delete events on the canvas?

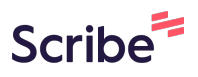

The Canvas is an Interactive and Collaborative Modeling Tool that enables teams to plan, analyze, and manipulate the ideal guest experience. Use this feature to create the ideal day including adding hours of operations, daily events, and staff.

| 1      | Navigate to                                   | o your GO So                    | ftware URL and                      | l open the Ca            | nvas (Daily Pl | anner).        |      |
|--------|-----------------------------------------------|---------------------------------|-------------------------------------|--------------------------|----------------|----------------|------|
| 2      | To edit or d<br>the "3 lines<br>Venue S Print | lelete, simply<br>" icon on the | y double-click th<br>upper right se | ne event itsel<br>ction. | f from the car | avas or, click | on   |
|        |                                               |                                 |                                     |                          |                |                |      |
| _      |                                               |                                 |                                     |                          |                |                |      |
| aurant | Boutique                                      | CaféD                           | Avenir Restaura                     | Grill                    | Pool           | Pool Bar       | Fitn |

To finalize and save the changes, click "Submit".

| Begin/End Time            | Function                                  |  |
|---------------------------|-------------------------------------------|--|
| <u>12:05pm to 12:30pm</u> | Ē 💼                                       |  |
| <u>12:30pm to 2:30pm</u>  | D                                         |  |
| <u>1:45pm to 2:55pm</u>   | Ē 💼                                       |  |
|                           |                                           |  |
|                           | Save changes for: () This Occurrence Only |  |
|                           | <ul> <li>All Occurrences</li> </ul>       |  |
|                           |                                           |  |
|                           | Delete Previous Submit                    |  |
| 4                         |                                           |  |
|                           |                                           |  |
|                           |                                           |  |